| Beaumont | Origination   | 10/2/2021               | Document      | Brooke Klapatch          |  |
|----------|---------------|-------------------------|---------------|--------------------------|--|
|          | Last Approved | Last Approved 5/27/2022 |               | Brooke Rupaton           |  |
|          | Effective     | 5/27/2022               | Area          | Laboratory-Blood<br>Bank |  |
|          | Last Revised  | 5/27/2022               | Applicability | David Oak                |  |
|          | Next Review   | 5/26/2024               | Аррисаршту    | Royal Oak                |  |

## Inventory and Ordering of Blood Products- Royal Oak Blood Bank

Document Type: Procedure

Status (Active) PolicyStat ID (11743249

# I. PURPOSE AND OBJECTIVE:

The purpose of this document is to provide information on how adequate blood product levels are maintained at all times. Blood Products are received from four established blood suppliers: Versiti Michigan, LifeSouth Community Blood Centers, American Red Cross, and South Texas Blood & Tissue Center. Directed and autologous donations may be sent from Versiti Michigan or ARC.

# **II. PROCEDURE:**

# A. Versiti Michigan

- 1. The preferred method of ordering products is through the Versiti webpage located at www.versiti.org. See the *Procedure* section of this policy for further instructions.
- 2. If the need for the product is urgent or antigen negative units are required, call the Versiti Livonia distribution center at (734) 855-4660.
- 3. If HLA matched platelets are required, call the Versiti HLA lab at (616) 233-8597, for further information see Transfusion Medicine policy Selection of Platelets, Plasma, and Cryoprecipitate for Patients Greater than Four Months Old.

#### **B. South Texas Blood & Tissue Center**

- 1. At this time, the only products that will be sent from South Texas Blood & Tissue Center are Red Blood Cells (RBCs).
- 2. A standing order of RBCs will be sent on a daily basis from Thursday through Saturday.
- 3. Additional RBC orders may be placed through their webpage at www.southtexasblood.org. See the *Procedure* section of this policy for further instructions.

- 4. If changes need to be made to the standing order of RBCs, contact hospital services by phone at (210) 731-5550.
- 5. See attachment, *Standing Order for Blood Products* for a complete list of the products to be sent to the Blood Bank in the standing order.

## **C. LifeSouth Community Blood Centers**

- 1. At this time, the products that will be sent from LifeSouth Community Blood Centers are platelets and liquid plasma.
- 2. A standing order of platelets will be sent on a daily basis from Tuesday through Saturday.
- 3. A standing order of liquid plasma will be sent on Wednesday and Friday.
- 4. If changes need to be made to the standing order of platelets, liquid plasma, or additional products are requested, contact LifeSouth by phone at (352) 334-1067.
- 5. See attachment, *Standing Order for Blood Products* for a complete list of the products to be sent to the Blood Bank in the standing order.

## D. American Red Cross (ARC)

- 1. At this time, the only products that will be sent from American Red Cross are Red Blood Cells (RBCs).
- 2. A standing order of RBCs will be sent on Monday and Tuesday.
- 3. If there is a critical patient need that cannot be fulfilled by Versiti Michigan, the ARC may be contacted to request products.
- 4. If a product is needed from the ARC call the ARC order desk at (313) 494-2715.
- 5. When ordering antigen negative units please call the ARC reference laboratory at (313) 494-2712.
- 6. See attachment, *Standing Order for Blood Products* for a complete list of the products to be sent to the Blood Bank in the standing order.

# **III. DAILY BLOOD INVENTORY TARGETS:**

| Product             | Туре   | Target Range | Critical Level |
|---------------------|--------|--------------|----------------|
| Red Blood Cells     | O pos  | 250 - 320    | < 100          |
|                     | 0 neg  | 70 – 130     | < 20           |
|                     | A pos  | 200 – 275    | < 100          |
|                     | A neg  | 40 - 80      | < 20           |
|                     | B pos  | 50 - 80      | < 20           |
|                     | B neg  | 8 - 20       | < 5            |
|                     | AB pos | 10 – 20      | < 5            |
|                     | AB neg | 1 – 4        | NA             |
| Fresh Frozen Plasma | 0      | 30           | < 10           |
|                     | А      | 30           | < 10           |
|                     | В      | 20           | < 10           |

|                 | AB        | 25 - 40      | < 10 |  |
|-----------------|-----------|--------------|------|--|
| Cryoprecipitate | 0         | 15           | < 5  |  |
|                 | А         | 15           | < 5  |  |
|                 | AB Single | 1 – 4        | NA   |  |
| Baby Units      | O pos     | 2            | < 1  |  |
|                 | O neg     | 2            | < 1  |  |
| Platelets       | Any type  | Minimum of 7 | < 5  |  |

**Note:** If blood inventory falls to one half of the required target or if a blood supplier is having difficulty fulfilling requests, notify the Blood Bank Manager or designee.

# **IV. PROCEDURE-ORDERING BLOOD PRODUCTS:**

- A. Based on the printed inventory report, staff will compare the total number of products to the target range.
- B. If a product is lower than the target range, the staff will order products as needed, based on the standing order being delivered from South Texas Blood & Tissue Center and American Red Cross.
- C. See the *Procedure* section below for step by step instructions for placing orders.
- D. If the inventory report does not print, report the problem to the IT department and use the Blood Bank CDM, *Daily Inventory Count* and *Baby Inventory Log*.
- E. File a completed copy of the evening inventory report in the Blood Inventory Order Book, located in the Triage area.

# A. Ordering Blood Using the Versiti Webpage

- 1. Go to www.versiti.org
- 2. Click the Medical Professions tab at the top of the webpage.

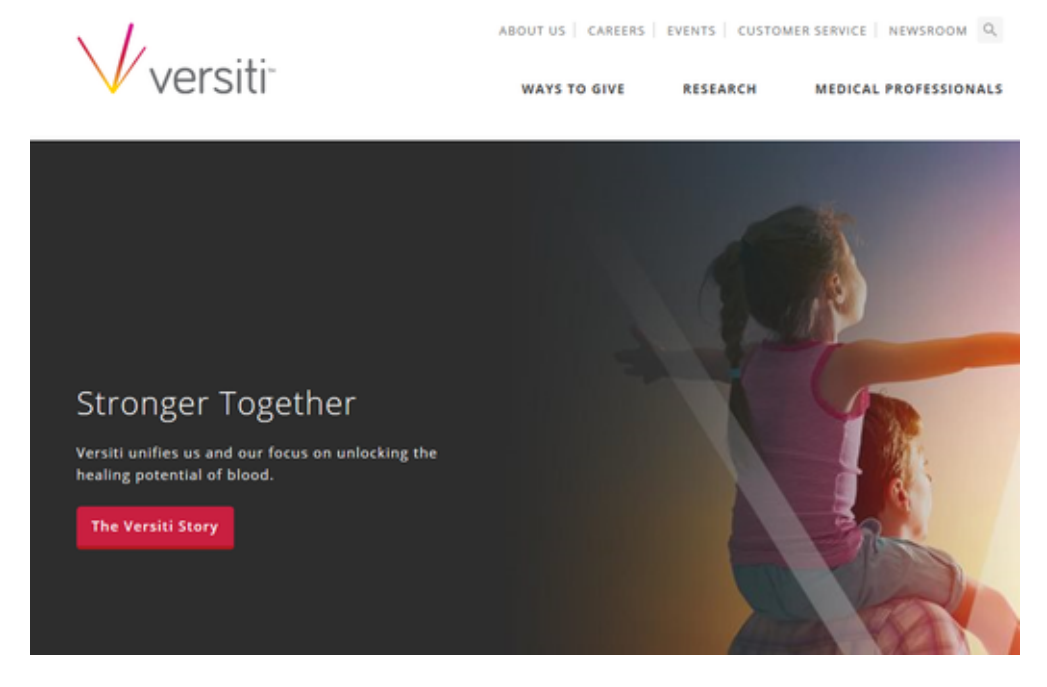

#### 3. Click the Blood & Blood Components link under the Products & Services section.

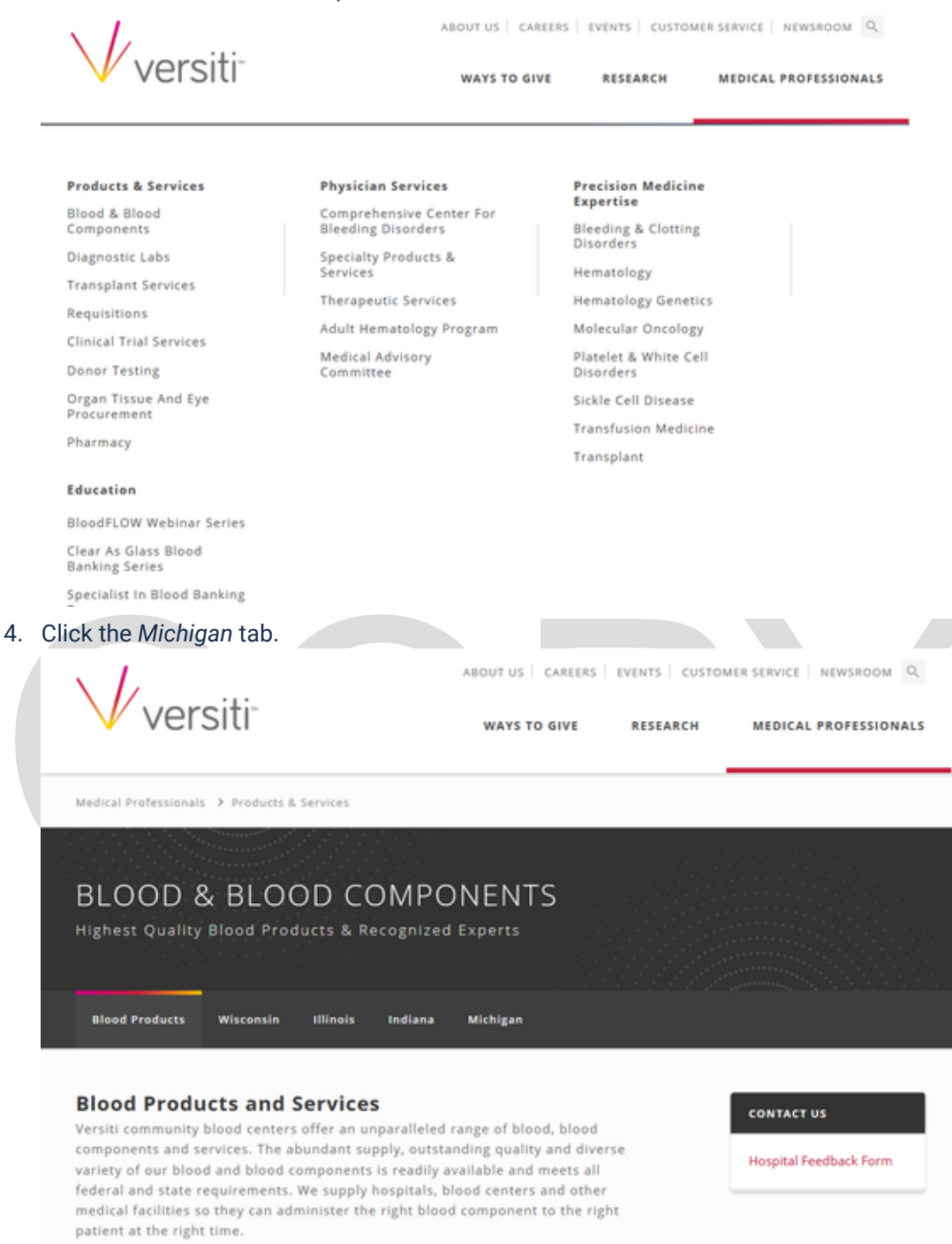

5. Click the Online Ordering portal link.

| Blood Products Wisconsin Illinois Indiana Michigan                                                                                                 |                                                                         |
|----------------------------------------------------------------------------------------------------|-------------------------------------------------------------------------|
|                                                                                                    | HOSPITAL SERVICES                                                       |
| Existing Michigan Blood Customers<br>To order blood and blood components, log in to our Online Ordering portal.<br>Hospital Services Forms & Tools | Online Ordering<br>Platelet Partners Login<br>Accreditations & Licenses |
| Hospital Feedback Form +                                                                                                    | Grand Rapids<br>616-233-8577                                            |
| Enrollment Form +                                                                                                    | Livonia<br>734-855-4660                                                 |
| Usage & Definitions +                                                                                                    | Saginaw                                                                 |
| Online Ordering +                                                                                                    | 989-755-0973                                                            |
| Product Attribute Codes +                                                                                                    | 231-935-3106                                                            |
| Import Facility Code ISBT +                                                                                                    |                                                                         |

6. Enter your username (Beaumont Health ID) and password (royaloak), then click the Sign In button.

|   | Michigan E                                              | Blood<br>esc<br>or vesotr                                    |                         |                                    | Welcome. Please login below.  |
|---|---------------------------------------------------------|--------------------------------------------------------------|-------------------------|------------------------------------|-------------------------------|
| Г | User Logir                                              | n                                                            |                         |                                    |                               |
|   | USER ID:<br>PASSWORD:                                   | ••••••                                                       |                         |                                    | SS /                          |
|   |                                                         | SIGN IN 😐                                                    | Forgot Password         |                                    |                               |
|   | Welcome to I<br>Sign-in to view th                      | Michigan Blood's On                                          | line Ordering Syste     | em<br>fer                          |                               |
|   | Online ordering<br>Oct 11 from 8:00<br>for an operating | will be unvailable Sunday<br>PM - 1:00 AM<br>system upgrade. | A.                      |                                    | •<br>Thomas<br>9 gallon donor |
|   |                                                         | To req                                                       | uest administrator enro | llment email <u>Michigan Blood</u> |                               |

7. Click New Order.

|                                                                                                    |                                                                                                    |                                                                                       |                                                                                                    |                                                                                                   |                                                   | Hi, Ashley Wilson                                                                                         | Location: BEAUMO                                                                 | NT HOSPITAL ROYAL OAK                                                                                                    | O Log |
|----------------------------------------------------------------------------------------------------|----------------------------------------------------------------------------------------------------|---------------------------------------------------------------------------------------|----------------------------------------------------------------------------------------------------|---------------------------------------------------------------------------------------------------|---------------------------------------------------|----------------------------------------------------------------------------------------------------|----------------------------------------------------------------------------------|----------------------------------------------------------------------------------------------------|-------|
| Xeders 🕝 I                                                                                                  | Wy Settings                                                                                                    |                                                                                       |                                                                                                    |                                                                                                   |                                                   |                                                                                                    |                                                                                  |                                                                                                    |       |
|                                                                                                    | DERS                                                                                                    |                                                                                       |                                                                                                    |                                                                                                   |                                                   |                                                                                                    |                                                                                  |                                                                                                    |       |
| NEW OR                                                                                                    | DER                                                                                                    |                                                                                       |                                                                                                    |                                                                                                   |                                                   |                                                                                                    |                                                                                  |                                                                                                    |       |
| revious (                                                                                                   | Order Details                                                                                                    |                                                                                       |                                                                                                    |                                                                                                   |                                                   |                                                                                                    |                                                                                  |                                                                                                    |       |
| 00060 #                                                                                                    | DATE V                                                                                                    | THEFT                                                                                 | REO DATE                                                                                                    | DEC TIME                                                                                          | 10000                                             | 0707110                                                                                                   | OBDERED BY                                                                       |                                                                                                    |       |
| ORDER #                                                                                                    | DATE V                                                                                                    | TIME                                                                                  | REQ DATE                                                                                                    | REQ TIME                                                                                          | WEB?                                              | STATUS                                                                                                    | ORDERED BY                                                                       | <b>O</b> 1/1                                                                                                    | ۰.    |
| 0RDER #                                                                                                    | DATE * 11/05/2015                                                                                                    | TIME<br>00:42                                                                         | REQ DATE<br>11/05/2015                                                                                                    | REQ TIME<br>10:00                                                                                 | N N                                               | Shipped                                                                                                   | ORDERED BY                                                                       | View Order                                                                                                    |       |
| 0RDER #<br>301706<br>301705                                                                                 | DATE V<br>11/05/2015<br>11/04/2015                                                                                                    | TIME<br>00:42<br>21:32                                                                | REQ DATE<br>11/05/2015<br>11/05/2015                                                                                                    | REQ TIME<br>10:00<br>10:00                                                                        | N Y                                               | Shipped<br>Shipped                                                                                        | 0RDERED BY                                                                       | <ul> <li>View Order</li> <li>View Order</li> </ul>                                                                                                    |       |
| 0RDER #<br>301706<br>301705<br>301685                                                                       | DATE V<br>11/05/2015<br>11/04/2015<br>11/03/2015                                                                                                    | TIME<br>00:42<br>21:32<br>22:47                                                       | REQ DATE<br>11/05/2015<br>11/05/2015<br>11/04/2015                                                                                                   | REQ TIME<br>10:00<br>10:00<br>15:00                                                               | WE87<br>N<br>Y<br>Y                               | Shipped<br>Shipped<br>Shipped                                                                             | 0RDERED BY<br>123510<br>102368                                                   | View Order     View Order     View Order     View Order                                                                                                    |       |
| 0RDER #<br>301706<br>301705<br>301685<br>301684                                                             | DATE V<br>11/05/2015<br>11/04/2015<br>11/03/2015<br>11/03/2015                                                                                                    | TIME<br>00:42<br>21:32<br>22:47<br>22:46                                              | REQ DATE<br>11/05/2015<br>11/05/2015<br>11/04/2015<br>11/04/2015<br>11/04/2015                                                                       | REQ TIME<br>10:00<br>10:00<br>15:00<br>10:00                                                      | WEB7<br>N<br>Y<br>Y<br>Y                          | Shipped<br>Shipped<br>Shipped<br>Shipped                                                                  | 0RDERED BY<br>123510<br>102368<br>102368                                         | View Order View Order View Order View Order View Order View Order                                                                                                    | 4     |
| 0RDER #<br>301706<br>301705<br>301685<br>301684<br>301672                                                   | DATE * 11/05/2015 11/04/2015 11/03/2015 11/03/2015 11/05/20 11/05/2015 11/05/2015 11/05/2015 11/05/2015 11/05/2015 11/05/ | TIME<br>00:42<br>21:32<br>22:47<br>22:46<br>11:34                                     | REQ DATE<br>11/05/2015<br>11/05/2015<br>11/04/2015<br>11/04/2015<br>11/04/2015<br>11/03/2015                                                         | REQ TIME<br>10:00<br>10:00<br>15:00<br>10:00<br>ASAP<br>15:00                                     | N 897<br>Y<br>Y<br>N                              | Shipped<br>Shipped<br>Shipped<br>Shipped<br>Shipped                                                       | ORDERED BY<br>123510<br>102368<br>102368                                         | <ul> <li>View Order</li> <li>View Order</li> <li>View Order</li> <li>View Order</li> <li>View Order</li> <li>View Order</li> </ul>                                                                                                    |       |
| DRDER #<br>801706<br>801705<br>801685<br>801684<br>801672<br>801655                                         | DATE V<br>11/05/2015<br>11/04/2015<br>11/03/2015<br>11/03/2015<br>11/03/2015<br>11/03/2015<br>11/02/2015                                                                                                    | TIME<br>00:42<br>21:32<br>22:47<br>22:46<br>11:34<br>21:41                            | REQ DATE<br>11/05/2015<br>11/05/2015<br>11/04/2015<br>11/04/2015<br>11/03/2015<br>11/03/2015                                                         | REQ TIME<br>10:00<br>10:00<br>15:00<br>10:00<br>ASAP<br>15:00                                     | WEB?<br>N<br>Y<br>Y<br>N<br>Y                     | STATUS<br>Shipped<br>Shipped<br>Shipped<br>Shipped<br>Shipped                                             | ORDERED BY<br>123510<br>102368<br>102368<br>125574                               | <ul> <li>View Order</li> <li>View Order</li> <li>View Order</li> <li>View Order</li> <li>View Order</li> <li>View Order</li> <li>View Order</li> <li>View Order</li> </ul>                                                                                                    | I     |
| ORDER #<br>801706<br>801705<br>801685<br>801684<br>801652<br>801655<br>801654                               | DATE V<br>11/05/2015<br>11/04/2015<br>11/03/2015<br>11/03/2015<br>11/03/2015<br>11/02/2015<br>11/02/2015                                                                                                    | TIME<br>00:42<br>21:32<br>22:47<br>22:46<br>11:34<br>21:41<br>21:39<br>21:22          | REQ DATE<br>11/05/2015<br>11/05/2015<br>11/04/2015<br>11/04/2015<br>11/03/2015<br>11/03/2015<br>11/03/2015                                           | REQ TIME<br>10:00<br>10:00<br>15:00<br>10:00<br>ASAP<br>15:00<br>10:00<br>10:00<br>10:00          | WE87<br>N<br>Y<br>Y<br>N<br>Y<br>Y<br>Y           | STATUS<br>Shipped<br>Shipped<br>Shipped<br>Shipped<br>Shipped<br>Shipped                                  | ORDERED BY<br>123510<br>102368<br>102368<br>102368<br>125574<br>125574<br>125574 | <ul> <li>View Order</li> <li>View Order</li> <li>View Order</li> <li>View Order</li> <li>View Order</li> <li>View Order</li> <li>View Order</li> <li>View Order</li> </ul>                                                                                                    |       |
| ARDER #<br>301706<br>301705<br>301685<br>301684<br>301672<br>301655<br>301654<br>301654                     | DATE V<br>11/05/2015<br>11/04/2015<br>11/03/2015<br>11/03/2015<br>11/03/2015<br>11/02/2015<br>11/02/2015<br>11/02/2015<br>11/02/2015                                                                                                    | TIME<br>00:42<br>21:32<br>22:47<br>22:46<br>11:34<br>21:41<br>21:39<br>21:08          | REQ DATE<br>11/05/2015<br>11/05/2015<br>11/04/2015<br>11/04/2015<br>11/03/2015<br>11/03/2015<br>11/03/2015<br>11/03/2015<br>11/03/2015               | REQ TIME<br>10:00<br>10:00<br>15:00<br>10:00<br>ASAP<br>15:00<br>10:00<br>15:00<br>10:00<br>10:00 | WE87<br>N<br>Y<br>Y<br>N<br>Y<br>Y<br>Y           | STATUS<br>Shipped<br>Shipped<br>Shipped<br>Shipped<br>Shipped<br>Shipped<br>Shipped                       | ORDERED BY<br>123510<br>102368<br>102368<br>125574<br>125574<br>10998            | <ul> <li>View Order</li> <li>View Order</li> <li>View Order</li> <li>View Order</li> <li>View Order</li> <li>View Order</li> <li>View Order</li> <li>View Order</li> <li>View Order</li> <li>View Order</li> </ul>                                                                                                    | Ĩ     |
| DRDER #<br>801706<br>801705<br>801685<br>801684<br>801672<br>801655<br>801655<br>801654<br>801633<br>801632 | DATE V<br>11/05/2015<br>11/04/2015<br>11/03/2015<br>11/03/2015<br>11/03/2015<br>11/02/2015<br>11/02/2015<br>11/02/2015<br>11/02/2015<br>11/01/2015                                                                                                    | TIME<br>00:42<br>21:32<br>22:47<br>22:46<br>11:34<br>21:41<br>21:39<br>21:08<br>21:07 | REQ DATE<br>11/05/2015<br>11/05/2015<br>11/04/2015<br>11/04/2015<br>11/03/2015<br>11/03/2015<br>11/03/2015<br>11/03/2015<br>11/02/2015<br>11/02/2015 | REQ TIME<br>10:00<br>10:00<br>15:00<br>10:00<br>ASAP<br>15:00<br>10:00<br>15:00<br>10:00          | WE87<br>N<br>Y<br>Y<br>N<br>Y<br>Y<br>Y<br>Y<br>Y | STATUS<br>Shipped<br>Shipped<br>Shipped<br>Shipped<br>Shipped<br>Shipped<br>Shipped<br>Shipped<br>Shipped | ORDERED BY<br>123510<br>102368<br>102368<br>125574<br>125574<br>100908<br>100908 | <ul> <li>View Order</li> <li>View Order</li> </ul> |       |

8. Select the Item Category, Item, Type, CMV Status and Quantity.

| NEW ORD          | ER                     |                     |                          |            |      |   |
|------------------|------------------------|---------------------|--------------------------|------------|------|---|
| Please select an | rtem(s) to be added to | the order.          |                          |            |      |   |
| Add item to O    | rder                   |                     |                          |            |      |   |
| ITEM CATEGORY:   |                        | ITEM:               | TYPE:                    |            |      |   |
| RED CELL LEI     | UKOREDUCD 💌            | RED CELL LR IRR     | <ul> <li>ANEG</li> </ul> | •          |      |   |
| CMV NEG:         | QUANTITY:              | Or enter ISBT code: | Or enter ISBT c          | ode:       |      |   |
| No 🝷             | 15                     |                     |                          |            |      |   |
| BILL TO:         |                        | BILLING ADDRESS     |                          |            |      |   |
| BEAUMONT R       | OYAL OAK -             | 3501 W THRTEEN MIL  | F ROAD REALION           | 1 MI 48073 |      |   |
| COMMENTS: (LIMI  | T 15 CHARS)            |                     |                          |            |      |   |
|                  |                        |                     | ADD TO C                 | RDER 0     |      |   |
|                  |                        |                     |                          |            |      |   |
| Order Details    |                        |                     |                          |            |      |   |
| LINE#            | QTY                    | TYPE                | ITEM                     | COMMENTS   | CMV? |   |
|                  |                        |                     |                          |            |      |   |
|                  |                        |                     |                          |            |      | - |

9. Click Add to Order.

A Market Market

| e order.<br>EMI:<br>Select Item 👻               | TYPE                          | Ashiey Wilson Locat                                      | IN BLAUMON   | I NOSPIAL ROTAL ORA |                                                                                                    |
|-------------------------------------------------|-------------------------------|----------------------------------------------------------|--------------|---------------------|----------------------------------------------------------------------------------------------------|
| e order,<br>16Mi:<br>Select Item 💌              | TYPE:                         |                                                          |              |                     |                                                                                                    |
| EM:<br>Select item •                            | TYPE:                         |                                                          |              |                     |                                                                                                    |
| 'EM:<br>Select Item •                           | TYPE:                         |                                                          |              |                     |                                                                                                    |
| Select Item •                                   |                               |                                                          |              |                     |                                                                                                    |
|                                                 |                               |                                                          |              |                     |                                                                                                    |
| r enter ISBT code:                              | Or enter ISBT code:           |                                                          |              |                     |                                                                                                    |
|                                                 |                               |                                                          |              |                     |                                                                                                    |
| ILLING ADDRESS:<br>601 W.THRTEEN MILE ROAD, BEA | U001 MI 48073<br>ADD TO ORDER | 0                                                        |              |                     |                                                                                                    |
| ITEM COMB                                       | IENTS CMV?                    |                                                          |              |                     |                                                                                                    |
| RED CELL LR IRR                                 | N                             |                                                          | O Delete     |                     |                                                                                                    |
|                                                 |                               | SUBMIT ORDER                                             | 0            | CANCEL ORDER        | 0                                                                                                    |
|                                                 | 1-9 Forest Grant (a)          | Ito? Email Service or call (616) 233-8500 Need Order Hel | SUBMIT ORDER | SUBMIT ORDER        | SUBMIT ORDER   CANCEL ORDER  Ip? Email <u>Service</u> or call (616) 233-8600. Need Order Help? Please call your local distribution center. |

- 10. Upon completion of ordering all required products, click Submit Order.
- 11. Enter the required date and time for delivery.

|                                                                                                    | Hi, Christepher I                     | Ferguson Location: BEAUM          | ONT HOSPITAL ROYAL OAK | Logout |
|----------------------------------------------------------------------------------------------------|---------------------------------------|-----------------------------------|------------------------|--------|
| Administration Orders OMy Settings                                                                                                    |                                       |                                   |                        |        |
| BILLING/SHIPPING INFORMATION<br>Date Req (mm/dd/yyyy format) and Time Req (24hr format) are in                                                                                                    | equired.                              |                                   |                        |        |
| BILL TO: BEAUMONT ROYAL OAK<br>BILLING ADDRESS: 3601 W.THRTEEN MILE ROAD, BEAU001 M<br>SHIP TO: SHIPPING ADDRESS:<br>BEAUMONT ROYAL OAK ♥ 3801 W.THIRTEEN MILE RO<br>DATE EFO. THE EFO. TRANSITION DATE: | II 48073<br>DAD, ROYAL OAK MI 48073   |                                   |                        |        |
| ORDER COMMENTS:                                                                                                    |                                       |                                   |                        |        |
|                                                                                                    | UPDATE ORDER                          | MPLETE ORDER                      | CANCEL ORDER *         |        |
| Need Technical Help? Email Service                                                                                                    | or call (616) 233-6600. Need Order He | 4p? Please call your local distri | bution center.         |        |

- 12. Click Complete Order.
- 13. Put the evening inventory report in the ordering binder located at the triage area. It is not necessary to print the order confirmation page.

# **B. Ordering Additional Blood Using the South Texas** Webpage

- 1. Go to www.southtexasblood.org.
- 2. Click the Hospital Partners tab at the top right of the webpage.

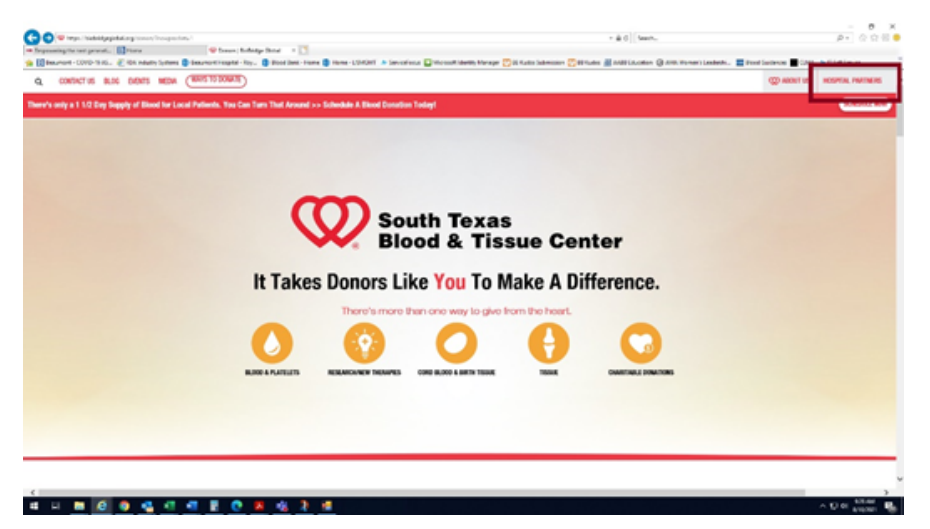

3. Scroll to the bottom of the page and click the Order Now button.

| Resources | Education                                                                                                    | Researchers                                                        | Physicians<br>Learn More      |
|-----------|----------------------------------------------------------------------------------------------------|--------------------------------------------------------------------|-------------------------------|
| $\odot$   | HemaControl Online Ordering Po<br>A web-based ordering system designed to facilita<br>and schedule sample pickups.<br>Not a user? <u>Contact us</u> . | rtal<br>He blood ordering process and allow you to place orders in | real time, track order status |

4. Enter your username (Beaumont Health ID) and password (royaloak), then click the Log In button.

|                                                                                                    | South Texas<br>Blood & Tissue Center                                                                                                    | @ ABOUT US | CONTACT US |
|----------------------------------------------------------------------------------------------------|----------------------------------------------------------------------------------------------------|------------|------------|
| HOME PLACE ORDER ORDER ST                                                                                                    | TATUS RETURNS STANDING ORDERS UPDATE INVENTIONY REPORTS DOCUMENTS                                                                                                    |            |            |
| Why Login?<br>By togging is, with the adle to show you all of your<br>hospitario order monitoria.<br>For Assistance, please call:<br>Magazi familiar<br>P 200-7014-004<br>P 200-7014-004<br>P 200-7014-004<br>P 200-7010<br>P 200-700 | Welcome! Please log in.                                                                                                    |            |            |
|                                                                                                    | Contact US<br>Why Is Drawe<br>drawed by State and Contact Contact US<br>drawed Drawe Contact Contact US<br>drawed Drawe Contact US<br>drawed Drawe Contact US<br>drawe Contact US<br>drawed Drawe Contact US<br>drawed Drawe Contact US<br>drawed Drawe Contact US<br>drawed Drawe Contact US<br>drawe Contact US<br>drawe Contac |            |            |

5. Click on the *Place Order* button.

|                                            |                                                                                             | South Texas<br>Blood & Tissue                                                                        | Center                                               |                                     | C ABOUT US | CONTACT US |
|--------------------------------------------|---------------------------------------------------------------------------------------------|----------------------------------------------------------------------------------------------------|------------------------------------------------------|-------------------------------------|------------|------------|
| HOME                                       | PLACE ORDER ORDER STA                                                                       | US RETURNS STANDING ORDERS                                                                           | UPDATE INVENTORY REPORTS                             | DOCUMENTS LOG OUT                   |            |            |
| Quick Lik<br>Order Pri                     | Billie Ketelsen<br>Your Account<br>Desumont Hospital<br>Logost<br>inks ~<br>iority Analysis | Welcome, Billie Ke<br>Vecome to Booth Trans Blood & Tros<br>the status of your orders, and return to | telsen<br>w Contors Hospita Cristing Bystem, He<br>m | ere you can place new orders, kokup |            |            |
| Preading<br>Data<br>ALMP:<br>Residence     | Units Units<br>Ordered Received<br>0 0 Q,<br>0 0 Q,<br>429 419 Q,                           | Place Order                                                                                          | Order Status                                         | Return Blood                        |            |            |
| Data is true as<br>Order Typ               | nding 30 days.<br>pe Analysis<br>Units Units                                                | $\square$                                                                                            | 111                                                  |                                     |            |            |
| Regular<br>Spotar<br>Service               | Ordered Received<br>3 3 Q<br>0 0 Q<br>0 0 Q                                                 | Standing Orders                                                                                      | Update Inventory                                     | Reports                             |            |            |
| Standing<br>Data is tree an<br>Tyrcas C+ A | 426 416 Q.<br>Heng H days.<br>Anadyrsis                                                     | Today's Urgent Order                                                                                 | Status                                               |                                     |            |            |
| 6. Click the Quick Order Fo                | rm link.                                                                                    |                                                                                                    |                                                      |                                     |            |            |

| Billie Ketelsen<br>Your Account<br>Logout         Place Order           Vour Account<br>Logout         This page allows you to place an order with the blood center. To get started select the Type of Order and the Promy.<br>Crick Links ×<br>Order Priority Analysis         Place Order           Order Priority Analysis         Order Details:         Order Details:                                                                                                    |
|----------------------------------------------------------------------------------------------------|
| Priority         Units<br>Ordered         Units<br>Received         Favorite Orders         Favorite Orders                                                                                                    |
| Data is time a rolling 30 daps.     Priority:     Ficulture       Order Type Analysis     Originated By:     Biller Katelsen                                                                                                    |
| Type     Units<br>Ordered<br>Received<br>Second<br>Second |
| Current Order Components:<br>Products Support<br>4. Pro drynu shaped products are 0. Your lead to 11 Str.<br>Data is for the current quarker.<br>Cancel Place Onder                                                                                                    |

7. Enter the quantity of each blood type requested for the applicable component, and then click the *Add to Order* button.

Note: The "C" and "i" under each blood product indicates a CMV negative or irradiated product request. If "C" or "i" is selected, all units for that selected blood type will be CMV negative or irradiated.

| Plac                                          | Outck Add Form:              |            |         |          |          |           |      |     |      | -           |
|-----------------------------------------------|------------------------------|------------|---------|----------|----------|-----------|------|-----|------|-------------|
| k Linka:                                      | Add your components below    | and click  | "Add to | Order" v | then you | are finis | hed. |     |      | Hospital    |
| ider State                                    | Component                    | <b>A</b> - | A-      | A8-      | A8-      | 8-        | 8+   | 0-  | 0-   | he Typ<br>d |
| anding O<br>odate Inv<br>sports               | Leukoreduced RBC             |            | 5       |          | G 0      | 6 8       |      | 6 8 | 10 Î |             |
| cuments                                       | FP-24                        | 3          |         | 3        | •        | 9         |      | 9   |      |             |
| ital Serv                                     | Platelet Pheresis            | 3          | 0       | 3        | 0        | 3         | 0    | 9   |      |             |
| toria:                                        | Platelet Pheresis (Any Type) | 9          | •       |          |          |           |      |     |      |             |
| 161-578-1<br>161-578-1<br>Inohema<br>rence La | Pooled Cryo                  | 3          | 0       |          |          | 9         |      | 9   |      |             |
| 10-731-1                                      | Cryo Reduced Plasma          | 3          |         | 3        |          | 9         |      |     | • •  |             |

8. Review the order to ensure all desired blood products are included. Add any necessary comments or special instructions to the applicable fields, if indicated. Verify the order type and priority is on *Regular* and *Routine*, respectively.

| doce canada                                                                                                    | race order                                                                                      |                                                                    |                                                                              | ** Back To Pospital P                                                          | lorne |
|----------------------------------------------------------------------------------------------------|-------------------------------------------------------------------------------------------------|--------------------------------------------------------------------|------------------------------------------------------------------------------|--------------------------------------------------------------------------------|-------|
| <u>Place Order</u><br><u>Order Status</u><br><u>Beturns</u><br><u>Standing Orders</u><br><u>Update Inventory</u> | This page allows you to<br>of Order and the Priority<br>components to your order<br>your order. | place an order with<br>. Click the "Quick F<br>er. When you are fi | the blood center. To g<br>form" or "Detailed Com<br>hished, click the "Place | et started select the Type<br>ponent" links to add<br>"Order" button to review |       |
| Deports<br>User Hanagement                                                                                       | Order Details:                                                                                  |                                                                    |                                                                              |                                                                                |       |
| Documents                                                                                                    | Hospital:                                                                                       | Beaumont                                                           | Hospital                                                                     |                                                                                |       |
|                                                                                                    | Tumer                                                                                           | Render                                                             |                                                                              | * ]                                                                            |       |
| or Assistance, please call:                                                                                      |                                                                                                 |                                                                    |                                                                              |                                                                                |       |
| ospital Services                                                                                                 | Priority:                                                                                       | Routine                                                            |                                                                              |                                                                                |       |
| San Antonio:<br>P: 210-731-5550<br>F: 210-731-5564                                                               | Originated By:                                                                                  | Christophe                                                         | r Ferguson                                                                   |                                                                                |       |
| Victoria:<br>P: 361-578-5651<br>F: 361-578-4802                                                                  | Special Instructions:                                                                           |                                                                    |                                                                              | <u>^</u>                                                                       |       |
| vmunohematology<br>zference Laboratory:<br>P1 210-731-5509<br>F1 210-249-6417                                    | Add Components:                                                                                 | - Qu<br>- De                                                       | ick Order Form<br>tailed Component Form                                      | ~                                                                              |       |
|                                                                                                    | Current Order Compon                                                                            | ents:                                                              |                                                                              |                                                                                |       |
|                                                                                                    | Leukoreduced RBC                                                                                |                                                                    |                                                                              |                                                                                |       |
|                                                                                                    | ABO Rh Quantity                                                                                 | Options                                                            | Comments                                                                     |                                                                                |       |
|                                                                                                    | A* 5                                                                                            | None                                                               |                                                                              | ×                                                                              |       |
|                                                                                                    | 0+ 10                                                                                           | None                                                               | [                                                                            | *                                                                              |       |
|                                                                                                    |                                                                                                 |                                                                    |                                                                              |                                                                                |       |

9. Click the *Place Order* button to submit the online order.

| Quick Liskan       • Educe Order       • Educe Noticet       • Educe Noticet       • Educe Notice       • Educe Noticet       • Edu                                                                                                    | Home Place Order                                                                              | Order Status           | Returns                                           | Standing Orders                                                 | Update Inventory                                                    | Reports                                 | Documents                                          |                                                |  |  |
|----------------------------------------------------------------------------------------------------|-----------------------------------------------------------------------------------------------|------------------------|---------------------------------------------------|-----------------------------------------------------------------|---------------------------------------------------------------------|-----------------------------------------|----------------------------------------------------|------------------------------------------------|--|--|
| • Place Order: • Place Order: Status • Place Order: Status • Betsums • Betsum                                                                                                    | Quick Links:                                                                                  | Pla                    | ce Orde                                           | er                                                              |                                                                     |                                         |                                                    | Back To Hospital Home                          |  |  |
| <ul> <li>User Management</li> <li>User Management</li> <li>Decuments</li> </ul> For Assistance, please call:           Hospital Services         Regular           San Arteoles         Priority:           Priority:         Routine           Originated By:         Christopher Ferguson           Special Instructions:         Special Instructions:           Priority:         Add Components:           Add Components:         Special Instructions:           Add Components:         Special Instructions:           Special Instructions:         Special Instructions:           Special Instructions:         Special Instructions:           Special Instructions:         Special Instructions:           Special Instructions:         Special Instructions:           Special Instructions:         Special Instructions:           Special Instructions:         Special Instructions:           Special Instructions:         Special Instructions:           Special Instructions:         Special Instructions:           Special Instructions:         Special Instructions:           Special Instructions:         Special Instructions:           Special Instructions:         Special Instructions:           Special Instructions:         Special Instructions:           Special Instructions:         Special Instructio                                                                                                    | Place Order     Order Status     Beturns     Standing Orders     Update Inventory     Process | Th<br>of<br>cor<br>you | is page all<br>Order and<br>nponents<br>ar order. | ows you to place a<br>the Priority. Click<br>to your order. Whe | order with the bloc<br>the "Quick Form" or<br>n you are finished, o | d center.<br>"Detailed (<br>tick the "P | To get started<br>Component" lin<br>lace Order" bu | select the Type<br>ks to add<br>tton to review |  |  |
| <ul> <li>Becaments</li> <li>Hospital Services<br/>Priority: Routine *         Priority: Routine *         Originated By: Christopher Ferguson         Special Instructions:</li></ul>                                                                                                    | User Management                                                                               | 0                      | rder Deta                                         | ils:                                                            |                                                                     |                                         |                                                    |                                                |  |  |
| For Assistance, please call:         Hoppital Services<br>Ben Automics<br>Ben Automics<br>Ben Automi | <ul> <li>Documents</li> </ul>                                                                 |                        | Hospital:                                         |                                                                 | Beaumont Hospital                                                   |                                         |                                                    |                                                |  |  |
| For Analitance, please call:         Hospital Services<br>Priority:         Priority:         Priority: <t< td=""><td></td><td></td><td>Type:</td><td></td><td colspan="6">Regular *</td></t<>                                                                                                    |                                                                                               |                        | Type:                                             |                                                                 | Regular *                                                           |                                         |                                                    |                                                |  |  |
| Presided Services<br>Pr 200-731-5550<br>Pr 200-731-5550<br>Pr 200-731-5550<br>Pr 200-731-5550<br>Pr 200-731-5550<br>Pr 200-731-5550<br>Presided By:       Originated By:       Christopher Ferguson         Victories<br>Pr 200-731-5502<br>Presided Representations:       Special Instructions:       Image: Christopher Ferguson         Add Components:       Image: Christopher Ferguson       Image: Christopher Ferguson         Add Components:       Image: Christopher Ferguson         Image: Christopher Ferguson       Image: Christopher Ferguson         Current Order Components:       Image: Christopher Ferguson         Image: Christopher Ferguson       Image: Christopher Ferguson         Current Order Components:       Image: Christopher Ferguson         Image: Christopher Ferguson       Image: Christopher Ferguson         Image: Christopher Ferguson       Image: Christopher Ferguson         Add Components:       Image: Christopher Ferguson         Image: Christopher Ferguson       Image: Christopher Ferguson         Image: Christopher Ferguson       Image: Christopher Ferguson         Image: Christopher Ferguson       Image: Christopher Ferguson         Image: Christopher Ferguson       Image: Christopher Ferguson         Image: Christopher Ferguson       Image: Christopher Ferguson         Image: Christopher Ferguson       Image: Christopher Ferguson         Image: Christopher Ferguson       I                                                                                                    | For Assistance, please                                                                        | call:                  | Priority:                                         |                                                                 | Routine *                                                           |                                         |                                                    |                                                |  |  |
| Victoria:       F: 331-578-4503         F: 331-578-4503       F: 331-578-4503         Immunoheratology:       Add Components:         F: 210-249-4417       - Quick Order Form         Add Components:       - Detailed Component Form         Current Order Components:       - Detailed Component Form         Leukoreduced RBC       ABO Rh       Quantity       Options       Comments         A=       5       None       *       *         O+       10       None       *       *                                                                                                    | San Antonio:<br>P: 210-731-5550<br>F: 210-731-5564                                            |                        | Originated                                        | 1 Вут                                                           | Christopher Ferguson                                                |                                         |                                                    |                                                |  |  |
| Add Components:<br>P: 210-231-5509<br>F: 210-247-4417  Add Components:  Add Components:  Current Order Components:  Leukoreduced RBC  ABO Rh Quantity Options Comments  A= 5 None  O+ 10 None  S                                                                                                    | Victoria:<br>Pi 361-578-5651<br>Fi 361-578-4802                                               |                        | Special Ins                                       | tructions:                                                      |                                                                     |                                         |                                                    |                                                |  |  |
| Current Order Components:                                                                                                    | Invessurablematology<br>Reference Laboratory:<br>P; 210-731-5509<br>F: 210-249-4417           |                        | Add Comp                                          | onentsi                                                         | Julick Order F                                                      | 'orm<br>ponent Form                     |                                                    |                                                |  |  |
| Leukoreduced RBC         ABO Rh       Quantity       Options       Comments         A*       5       None       Image: Comments         O+       10       None       Image: Comments                                                                                                    |                                                                                               | c                      | urrent Or                                         | der Components:                                                 |                                                                     |                                         |                                                    |                                                |  |  |
| ABO Rh     Quantity     Options     Comments       A*     5     None     X       O+     10     None     X                                                                                                    |                                                                                               |                        | Leukored                                          | luced RBC                                                       |                                                                     |                                         |                                                    |                                                |  |  |
| A*         5         None         ¥           O+         10         None         ¥                                                                                                    |                                                                                               |                        | ABO Rh                                            | Quantity                                                        | Options Con                                                         | nments                                  |                                                    |                                                |  |  |
| 0+ 10 None 😽                                                                                                    |                                                                                               |                        | A+                                                | 5                                                               | None                                                                |                                         |                                                    | *                                              |  |  |
|                                                                                                    |                                                                                               |                        | 0+                                                | 10                                                              | None                                                                |                                         |                                                    | 8                                              |  |  |
|                                                                                                    |                                                                                               |                        |                                                   |                                                                 |                                                                     |                                         |                                                    |                                                |  |  |
| Careed Blace Order                                                                                                    |                                                                                               |                        |                                                   | ſ                                                               | Cancel                                                              | co Outor                                |                                                    |                                                |  |  |

**Note:** If blood inventory falls to one half of the required target or if a blood supplier is having difficulty fulfilling requests, notify the Blood Bank Manager or designee.

#### Attachments

Standing Blood Products Order Schedule

#### **Approval Signatures**

| Step Description                                  | Approver                                       | Date      |
|---------------------------------------------------|------------------------------------------------|-----------|
|                                                   | Ann Marie Blenc: System Med<br>Dir, Hematopath | 5/27/2022 |
|                                                   | Craig Fletcher: System Med Dir,<br>Blood Bank  | 5/27/2022 |
| Policy and Forms Steering<br>Committe (if needed) | Gail Juleff: Project Mgr Policy                | 5/27/2022 |
| Policy and Forms Steering<br>Committe (if needed) | Brooke Klapatch: Medical<br>Technologist Lead  | 5/27/2022 |

| Rebecca Thompson: Medical<br>Technologist Lead | 5/27/2022 |
|------------------------------------------------|-----------|
| Brooke Klapatch: Medical<br>Technologist Lead  | 5/18/2022 |

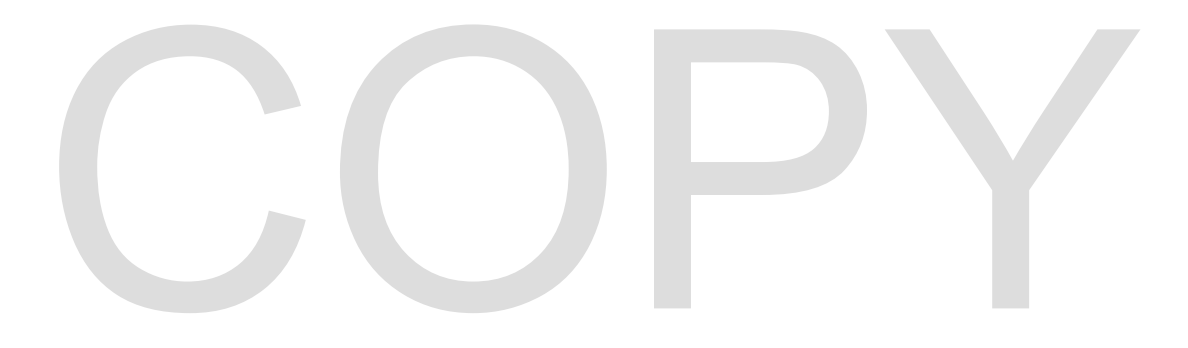